Choose the "Plans" tab.

| Find Student ID | 14 4      | lame  | ▶ ▶I De | egree Major     | Leve             | el Class     | Campus               | Last Audit     | Last Refresh     |  |
|-----------------|-----------|-------|---------|-----------------|------------------|--------------|----------------------|----------------|------------------|--|
| 🔍 🛛 Bulldog, J  | loe       | 7     | В       | S   Business Ac | Iministration UG |              | М                    | 09/20/2018     | Today at 6:22 am |  |
| Worksheets      |           | Plans | Notes   |                 | GPA Cal          |              |                      |                |                  |  |
| Worksheets      | > Format: |       | V       | Source DDE      | Drocoss Nou      | 🖌 Include in | -progress classes    | Class Summar   |                  |  |
| History         | Student   | View  | V       | Jave as PDF     | Process nev      | Include pr   | reregistered classes | Class Sullilla | у.               |  |

\*Note if the student already has a plan the following screen will display. In order to create a New Plan from this screen, click "New Plan" in the right hand corner.

| Student Planner for: )   |        |            |       |         |                                                                                                    | Wew: Select | New Plan |
|--------------------------|--------|------------|-------|---------|----------------------------------------------------------------------------------------------------|-------------|----------|
| List of plans            |        |            |       |         |                                                                                                    |             | Delete   |
| Description:             | Active | © Modified | ¢ Who | Degree: | Contract Contract | \$tatus:    | ¢        |
| BUAD wSBM Cert Grad Plan | N      | 10/20/2016 |       | BS      | UG                                                                                                    | NOT LOCKED  |          |
| EDP                      | Y      | 08/11/2017 |       | BS      | UG                                                                                                    | NOT LOCKED  |          |
|                          |        |            |       |         |                                                                                                    |             |          |

If the student does not have a previous plan, the following screen will display.

| Worksheets           | Plans Notes GPA Calc                                                      |                                                                                                    |                                                          |                                                                                                    |                                           |  |
|----------------------|---------------------------------------------------------------------------|----------------------------------------------------------------------------------------------------|----------------------------------------------------------|----------------------------------------------------------------------------------------------------|-------------------------------------------|--|
| Student Planner for  |                                                                           |                                                                                                    |                                                          | Vew Edit                                                                                                 | Visw Plan List Now Plan                   |  |
| Description:         |                                                                           |                                                                                                    | Ca This field may not be empty or contain X only spaces. | IDDA                                                                                                    | Still Needed     Refresh     Collapse All |  |
| Degree:              | MS Career & Tech Education - MTE                                          | * )                                                                                                    | evel: Graduate                                           |                                                                                                    | Degree in Master of Science in Career &   |  |
| Tracking Status:     | hadway Subur. Not displayed, pilen is not active                          |                                                                                                    |                                                          |                                                                                                    |                                           |  |
| Disclaimer:You are   | encouraged to use this degree plan as a guide for tracking your progres   | ess toward completion of the above requirements. Your academic advisor or the Registra's Office may be cont | acted for assistance in interpreting this report.        | This plan is not your academic transcript and it is not official notification of completion of degree or |                                           |  |
| certificate requirem | ents. Please contact the Registrar's Office regarding this degree plan, y | your official degree/certificate completion status, or to obtain a copy of your academic transcript.        |                                                          |                                                                                                    |                                           |  |
|                      |                                                                           |                                                                                                    |                                                          |                                                                                                    |                                           |  |
|                      |                                                                           |                                                                                                    |                                                          |                                                                                                    |                                           |  |
|                      |                                                                           |                                                                                                    |                                                          |                                                                                                    |                                           |  |
|                      |                                                                           |                                                                                                    |                                                          |                                                                                                    |                                           |  |
|                      |                                                                           |                                                                                                    |                                                          |                                                                                                    |                                           |  |
|                      |                                                                           |                                                                                                    |                                                          |                                                                                                    |                                           |  |
|                      |                                                                           |                                                                                                    |                                                          |                                                                                                    |                                           |  |
|                      |                                                                           |                                                                                                    |                                                          |                                                                                                    |                                           |  |
|                      |                                                                           |                                                                                                    |                                                          |                                                                                                    |                                           |  |
|                      |                                                                           |                                                                                                    |                                                          |                                                                                                    |                                           |  |
|                      |                                                                           |                                                                                                    |                                                          |                                                                                                    |                                           |  |
|                      |                                                                           |                                                                                                    |                                                          |                                                                                                    |                                           |  |
|                      |                                                                           |                                                                                                    |                                                          |                                                                                                    |                                           |  |
|                      |                                                                           |                                                                                                    |                                                          |                                                                                                    |                                           |  |
|                      |                                                                           |                                                                                                    |                                                          |                                                                                                    |                                           |  |
|                      |                                                                           |                                                                                                    |                                                          |                                                                                                    |                                           |  |
|                      |                                                                           |                                                                                                    |                                                          |                                                                                                    |                                           |  |
|                      |                                                                           |                                                                                                    |                                                          |                                                                                                    |                                           |  |
|                      |                                                                           |                                                                                                    |                                                          |                                                                                                    |                                           |  |
|                      |                                                                           |                                                                                                    |                                                          | (777) (                                                                                                  | Courses                                   |  |
| -                    |                                                                           |                                                                                                    |                                                          | A.BE                                                                                                    | 11.31                                     |  |

## Steps to finish creating the plan

- 1. Type a "Description" for the plan. *This is the name of the plan and should reflect the degree(s) included and the academic/catalog year.* (Please be as detailed as possible and avoid naming conventions such as Plan A, Plan B, etc.)
- 2. Select the "Active" box, to make the new plan active.
- **3.** Select Degree Type from Degree Drop down list (**Note:** Only applicable to students that have declared multiple degree types i.e. CERT, AAS, BS etc.)
- 4. Click "Save" in the bottom right hand corner.
- 5. Identify the terms until graduation by using the "Add term" (+) button.

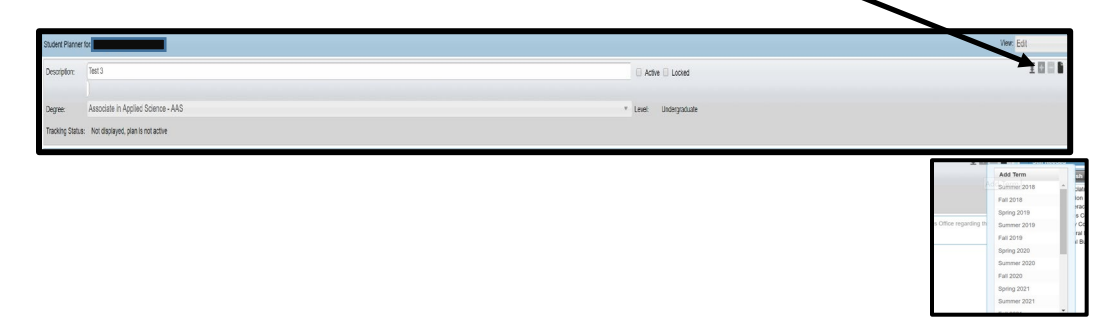